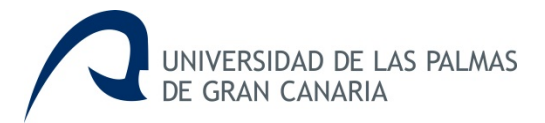

#### MiCV (Mi Currículum Vitae) ULPGC Procedimiento para obtener CVN desde la Universidad de las Palmas de Gran Canaria

MiCV es una herramienta de edición on line de currículums, desarrollada por la Universidad de Las Palmas de Gran Canaria a través de Gerencia, el Vicerrectorado de Investigación, Desarrollo e Innovación y el Vicerrectorado de Profesorado y Planificación Académica, con la finalidad de poner a disposición de sus investigadores la posibilidad de crear, modificar y generar de forma individual el currículum <u>en formato CVN</u> (Currículum Vítae Normalizado) y el CVA (Currículum Vítae Abreviado).

El Currículum Vitae Normalizado (CVN) es un estándar de currículo establecido por la Fundación Española para la Ciencia y la Tecnología (FECYT) dependiente del Ministerio de Economía y Competitividad (MINECO), definido por la norma CVN, cuyas especificaciones técnicas permite generar un currículum vitae en un formato digital único y normalizado.

El Currículum Vitae Abreviado (CVA) es un modelo normalizado de currículum solicitado en las convocatorias de la Secretaría de Estado de Investigación, y puede obtenerse ya directamente a través del editor curricular MiCV.

Esta herramienta permite importar currículos completos en formato CVN-PDF.

MiCV permite además generar el CVN y CVA en los idiomas de español e inglés.

#### Generar (Exportar) el CVN y CVA: 1. Acceder a MiULPGC en www.ulpgc.es

En la página web de la Universidad de las Palmas de Gran Canaria, <u>www.ulpgc.es</u>, iniciar sesión en MiULPGC, identificándose con su <u>usuario</u> y <u>contraseña</u>.

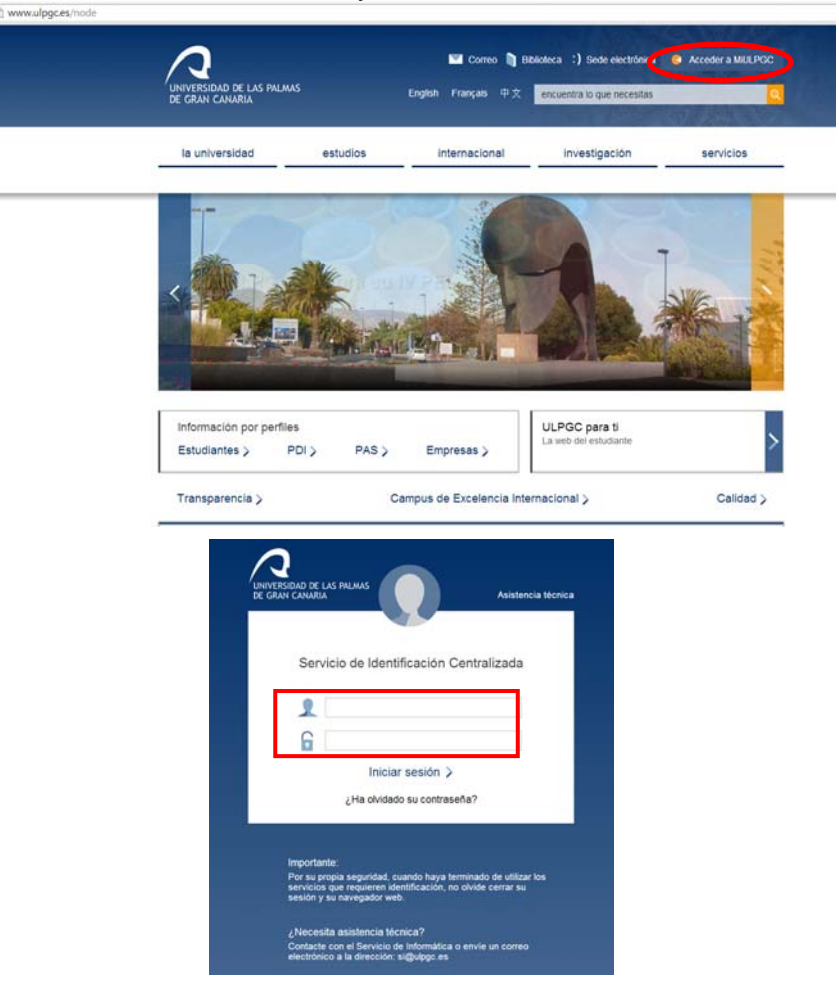

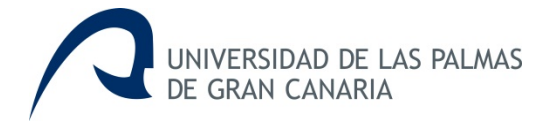

# 2. Mi Currículum Vitae

Para acceder a la aplicación, seleccionar Mi Currículum Vitae

| la universidad                                                                                                    | estudios inte                                                                                                    | ernacional                                 | investigación                                        | SERVICIOS |  |
|----------------------------------------------------------------------------------------------------|----------------------------------------------------------------------------------------------------|--------------------------------------------|------------------------------------------------------|-----------|--|
| MiULPGC                                                                                                    |                                                                                                    |                                            |                                                      |           |  |
| Mis datos<br>• <u>Mi contraseña</u><br>• <u>Mis datos personales</u><br>• <u>Mi perfil</u><br>• <u>Mis datos electorales</u><br>• <u>Mi Curriculum Vae</u><br>• <u>RPDI</u><br>• <u>Mi Carné Universitario</u><br>Mi Campus Virtual<br>• <u>Campus Social: centros y</u><br><u>bibliotecas</u> | Mi matrícula<br>• <u>Mi expediente</u><br>• <u>Solicitud de equivalence</u><br>• <u>Mi propuesta de adapta</u><br>Mi docencia<br>• <u>Mi potencial docente</u> | Mieval<br>• Enc<br>(titu<br>ación Mis util | uación<br>suesta de satisfacción<br>lados)<br>idades |           |  |

#### 3. Generar CV

En la siguiente ventana seleccionar Generar CV

|                                                                   | 1 Datos de<br>identificación<br>y contacto | ación 3 Formación<br>desional académica<br>recibida | 4 Actividad<br>docente | 5 Experiencia<br>científica y<br>tecnológica | 6 Activicien                                                                              | vidades 7 Activi<br>tificas y sanitu<br>tológicas | dad<br>ria |  |  |
|-------------------------------------------------------------------|--------------------------------------------|-----------------------------------------------------|------------------------|----------------------------------------------|-------------------------------------------------------------------------------------------|---------------------------------------------------|------------|--|--|
| Sin etiqueta                                                      |                                            |                                                     |                        |                                              |                                                                                           |                                                   |            |  |  |
| Fotografia Digital                                                |                                            | Apellidos                                           |                        |                                              |                                                                                           | Nombre                                            |            |  |  |
|                                                                   |                                            |                                                     |                        |                                              |                                                                                           | 200000                                            |            |  |  |
| DNI                                                               |                                            | NE                                                  |                        |                                              |                                                                                           | Pasaporte                                         |            |  |  |
| Fecha de nacimiento                                               |                                            | Sexo                                                |                        |                                              |                                                                                           | Telefono fijo                                     |            |  |  |
| Teléfono móvil                                                    | Fax                                        |                                                     |                        |                                              | Corres electrónico                                                                        |                                                   |            |  |  |
|                                                                   |                                            |                                                     |                        |                                              |                                                                                           | •                                                 |            |  |  |
| Resumen libre del curriculum (Campo obligatorio para generar CVA) |                                            |                                                     |                        |                                              | Indicadores generales de calidad de la producción (Campo obligatorio para<br>generar CVA) |                                                   |            |  |  |
|                                                                   |                                            |                                                     |                        |                                              |                                                                                           |                                                   |            |  |  |
|                                                                   |                                            |                                                     |                        |                                              |                                                                                           |                                                   |            |  |  |

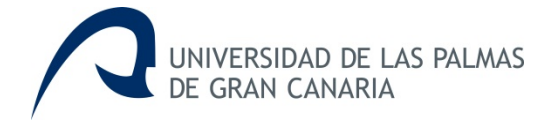

# 4. Currículum Vitae Normalizado (CVN) FECYT

| 1 Datos de lidentificación y 2 p  Generación curriculum volver  Estado 2001/2011  conditat abortar tarea Escoja  actualizar tarea Tractó | Situación 3 Portoación académica 4 Actividad docente 5 Experiencia 6 Actividades científicas y tecnológica 7 Actividad sanitaria |
|----------------------------------------------------------------------------------------------------|----------------------------------------------------------------------------------------------------|
| Seneración curriculum volver<br>Estado 2001/201<br>abortar tarea Escoja<br>actualizar tarea Tarea                                        | 016 15 11.56<br>ente                                                                                                    |
| Estado 20/01/2010<br>Parolioni<br>abortar tarea Escoja<br>Intualizar tarea                                                               | 016 15:11:56<br>sma                                                                                                    |
| abortar tarea Escoja<br>actualizar tarea                                                                                                 |                                                                                                    |
| actualizar tarea                                                                                                    | a el tipo de documento a generar                                                                                                 |
| TIDOS GE                                                                                                    | de documentos                                                                                                    |
| Cur                                                                                                    | urriculum Vitae Normalizado (CVN) FECYT                                                                                          |
| O Cur                                                                                                    | turriculum Vitae Abreviado (CVA) FECYT                                                                                           |
| e Dec                                                                                                    | locumento del Ministerio de Economía y Competitividad (MINECO), formato PDF                                                      |
| Doc                                                                                                    | locumento de la Agencia Canaria de Investigación, Innovación y Sociedad de la Información (ACIISI), formato Word                 |
| Doc                                                                                                    |                                                                                                    |

5. El fichero CVN generado es un documento PDF con tecnología CVN-XML incrustada, de tal forma que esta información normalizada pueda ser tratada electrónicamente por distintas bases de datos, con la intención de evitar que los investigadores tengan que teclear su currículum en los distintos formularios o aplicaciones que se utilizan para las diferentes convocatorias.

## 6. Currículum Vitae Abreviado (CVA) FECYT

| UNIVERSIDAD DE LAS PALMAS         | FECYT 🏇 strategiere Selectioner Tipos de guardido hace menos de un minuto 💭 😋 🖬 importar CVN 🔒 Generar CV 🖬 Superencias 🛩 Compedar 💿 Solicitar 📍 O                                                                                                    |  |  |  |  |  |
|-----------------------------------|----------------------------------------------------------------------------------------------------|--|--|--|--|--|
|                                   | 1 Datos de l'étrificación y 2 Situación académica 3 Formación 4 Actividad docente recibida docente recibida docente tecnológica de tecnológica y tecnológica y tecnológica |  |  |  |  |  |
| Generación curriculum volver      |                                                                                                    |  |  |  |  |  |
| Estado                            | 2001/2016 15/28 08                                                                                                    |  |  |  |  |  |
| abortar tarea<br>actualizar tarea | Contrauto  Porcidento  Porcidento  Provide documento a generar  Fipos de documentos  Curriculum Visea Normalizado (CVN) FECYT  Curriculum Visea Abrevidad(CVA) FECYT  Documento de Ministerio de Economía y Competitividad (MINECO), formato Word  Documento de Ministerio de Economía y Competitividad (MINECO), formato PDF  Documento de la Agencia Canana de Investigación, Innovación y Sociedad de la Información (ACIISI), formato Word  Documento de la Agencia Canana de Investigación, Innovación y Sociedad de la Información (ACIISI), formato PDF  Continuati                                                                                                    |  |  |  |  |  |

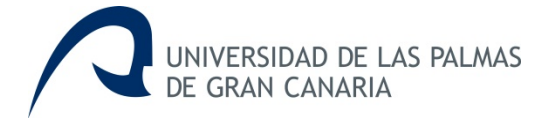

### 7. Seleccionar idioma: español o inglés

Una vez seleccionado el CVN o el CVA, se muestra la siguiente ventana en la cual el usuario podrá elegir el idioma de español o inglés, en el cual generar el CVN o CVA.

| Desde                                                                      |                                                  |  |  |  |  |  |  |
|----------------------------------------------------------------------------|--------------------------------------------------|--|--|--|--|--|--|
|                                                                            |                                                  |  |  |  |  |  |  |
| Hasta                                                                      |                                                  |  |  |  |  |  |  |
|                                                                            |                                                  |  |  |  |  |  |  |
| Fechas indicadas inclusive                                                 |                                                  |  |  |  |  |  |  |
| No                                                                         |                                                  |  |  |  |  |  |  |
| Idioma del curriculum                                                      |                                                  |  |  |  |  |  |  |
| Español                                                                    |                                                  |  |  |  |  |  |  |
| Tipos de items curriculares                                                |                                                  |  |  |  |  |  |  |
| Actividad científica y tecnol                                              | ógica                                            |  |  |  |  |  |  |
| <ul> <li>Actividad docente</li> <li>Actividad en el campo de la</li> </ul> | sanidad                                          |  |  |  |  |  |  |
| <ul> <li>Experiencia científica y teci</li> </ul>                          | nológica                                         |  |  |  |  |  |  |
| Formación académica recil                                                  | <ul> <li>Formación académica recibida</li> </ul> |  |  |  |  |  |  |
| Situación profesional                                                      |                                                  |  |  |  |  |  |  |
| continuar                                                                  |                                                  |  |  |  |  |  |  |
|                                                                            |                                                  |  |  |  |  |  |  |
| Desde                                                                      |                                                  |  |  |  |  |  |  |
|                                                                            |                                                  |  |  |  |  |  |  |
| Hasta                                                                      |                                                  |  |  |  |  |  |  |
|                                                                            |                                                  |  |  |  |  |  |  |
| Fechas indicadas inclusive                                                 |                                                  |  |  |  |  |  |  |
| No                                                                         |                                                  |  |  |  |  |  |  |
| Idioma del curriculum                                                      |                                                  |  |  |  |  |  |  |
| Inglés                                                                     |                                                  |  |  |  |  |  |  |
| Tipos de items curricula                                                   | ares                                             |  |  |  |  |  |  |
| Actividad científica                                                       | y tecnológica                                    |  |  |  |  |  |  |
| Actividad docente                                                          |                                                  |  |  |  |  |  |  |
| Actividad en el cam                                                        | po de la sanidad                                 |  |  |  |  |  |  |
| Experiencia científic                                                      | ca y tecnológica                                 |  |  |  |  |  |  |
| Formación académ                                                           | ica recibida                                     |  |  |  |  |  |  |
| Situación profesion                                                        | al                                               |  |  |  |  |  |  |
|                                                                            |                                                  |  |  |  |  |  |  |

#### continuar

La información que se introduce en el editor no se traduce, lo que aparece en otro idioma son los epígrafes del CVN y CVA, pero no los datos concretos que introduzca en cada uno de los campos.

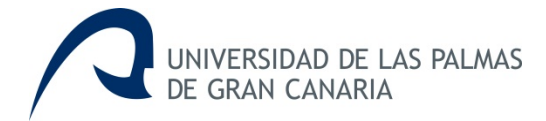

### **Importar CVN**

Para importar los méritos curriculares en MiCV, se selecciona la opción indicada en la ventana que se muestra a continuación:

#### 1. Seleccionar Importar CVN.

| CUMUYASSAND DE LAS PALMAS                                       | YT & small setting<br>Dummy Belgin Espineguardado hace 3 minutes                                                  | Disco<br>Disposter CVV Discoverer CV Discoverncian 🖉 Compreter 💿 Sakater ? O                   |
|-----------------------------------------------------------------|----------------------------------------------------------------------------------------------------|------------------------------------------------------------------------------------------------|
| 1 Datos de<br>identificaci<br>y contacto                        | on 2 Situación 3 Formación 4 Actividad 5 Experiencia<br>recibida 4 Actividad docente 5 Experiencia<br>tecnológica | 6 Actividades<br>científicas y<br>tecnológicas                                                 |
| Sin etiqueta                                                    |                                                                                                    |                                                                                                |
| Fotografía Digital                                              | Apellidos                                                                                                    | Nombre                                                                                         |
|                                                                 |                                                                                                    |                                                                                                |
| DNI                                                             | NUE                                                                                                    | Pasaporte                                                                                      |
| Fecha de nacimiento                                             | Sexo                                                                                                    | Telėfono fijo                                                                                  |
| Teléfono móvil                                                  | Fax                                                                                                    | Correo electrónico                                                                             |
| Resumen libre del curriculum (Campo obligatorio para generar CV | ų                                                                                                    | +<br>Indicadores generales de calidad de la producción (Campo obligatorio para<br>generar CVA) |
|                                                                 |                                                                                                    |                                                                                                |
| Cvn a importar                                                  |                                                                                                    |                                                                                                |
|                                                                 | at the min                                                                                                    |                                                                                                |

#### 2. Subir CVN en PDF:

- Indicar si los datos de identificación y contacto se desean importar, seleccionando si o no en el desplegable.
- Seleccionar el fichero CVN en pdf que se desea importar y subir el archivo.

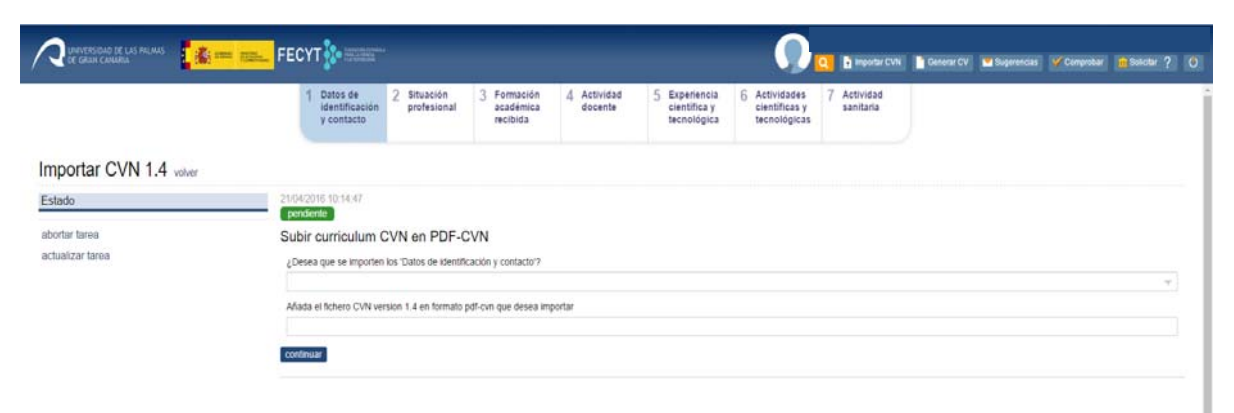

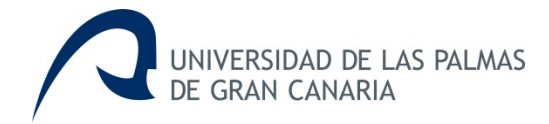

#### 3. Continuar

| Estado                            | 21/04/2016 10:48:10<br>en espera                                                                                    |
|-----------------------------------|----------------------------------------------------------------------------------------------------|
| abortar tarea<br>actualizar tarea | )                                                                                                    |
|                                   | 21/04/2016 10:48:10 por business_unit micv<br>Preparando listado de items curriculares                              |
|                                   | 21/04/2016 10:44:47 por -<br>Proceso de importación iniciado, leyendo Pdf. Este proceso puede tardar varios minutos |
|                                   | 21/04/2016 10:44:46 por -<br>importando                                                                             |
|                                   | 21/04/2016 10:44:43<br>Fichero subido                                                                               |

4. A continuación, se muestra el listado de méritos curriculares ya seleccionados para importar.

# Importar CVN 1.4

| Estado           | 21/04/2016 11:30:01                                       |  |  |  |  |  |
|------------------|-----------------------------------------------------------|--|--|--|--|--|
|                  | pendiente                                                 |  |  |  |  |  |
| abortar tarea    | Seleccione los items que desea importar                   |  |  |  |  |  |
| actualizar tarea | Items curriculares                                        |  |  |  |  |  |
|                  | Profesor Titular de Universidad (Situación Actual)        |  |  |  |  |  |
|                  | Licenciado en Filosofía y Letras Sección Historia         |  |  |  |  |  |
|                  | Francés                                                   |  |  |  |  |  |
|                  | Inglés                                                    |  |  |  |  |  |
|                  | Historia de la empresa                                    |  |  |  |  |  |
|                  | Historia de las Relaciones Internacionales                |  |  |  |  |  |
|                  | Historia Social del Trabajo                               |  |  |  |  |  |
|                  | Historia Económica de Canarias                            |  |  |  |  |  |
|                  | Historia Económica-Sociología                             |  |  |  |  |  |
|                  | Historia Social y de las Relaciones Laborales             |  |  |  |  |  |
|                  | Historia Económica de África                              |  |  |  |  |  |
|                  | Historia Económica Mundial                                |  |  |  |  |  |
|                  | <ul> <li>Historia y pensamiento económico</li> </ul>      |  |  |  |  |  |
|                  | Economía, sociedad y cultura en el África Occidental      |  |  |  |  |  |
|                  | Historia Económica                                        |  |  |  |  |  |
|                  | Estudios sobre la emigración canaria a América (I) y (II) |  |  |  |  |  |
|                  | Rasgos conceptuales del Mundo Atlántico                   |  |  |  |  |  |
|                  |                                                           |  |  |  |  |  |
|                  |                                                           |  |  |  |  |  |

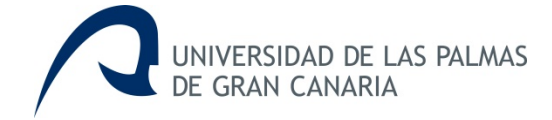

El usuario podrá deseleccionar los méritos que no desea importar realizando un click en el icono que se encuentra a la izquierda del mérito.

| Estado           | 21/04/2016 10:50:38                                                      |  |  |  |  |
|------------------|--------------------------------------------------------------------------|--|--|--|--|
|                  | pendiente                                                                |  |  |  |  |
| abortar tarea    | Seleccione los items que desea importar                                  |  |  |  |  |
| actualizar tarea | Items curriculares                                                       |  |  |  |  |
|                  | Profesor Titular de Universidad (Situación Actual)                       |  |  |  |  |
|                  | Licenciado en Filosofía y Letras Sección Historia                        |  |  |  |  |
|                  | Francés                                                                  |  |  |  |  |
|                  | 🕑 Inglés                                                                 |  |  |  |  |
|                  | Historia de la empresa                                                   |  |  |  |  |
|                  | Historia de las Relaciones Internacionales                               |  |  |  |  |
|                  | Historia Social del Trabajo                                              |  |  |  |  |
|                  | Historia Económica de Canarias                                           |  |  |  |  |
|                  | Historia Económica-Sociología                                            |  |  |  |  |
|                  | Historia Social y de las Relaciones Laborales                            |  |  |  |  |
|                  | Historia Económica de África                                             |  |  |  |  |
|                  | Historia Económica Mundial                                               |  |  |  |  |
|                  | Historia y pensamiento económico                                         |  |  |  |  |
|                  | <ul> <li>Economía, sociedad y cultura en el África Occidental</li> </ul> |  |  |  |  |
|                  | Historia Económica                                                       |  |  |  |  |
|                  | Estudios sobre la emigración canaria a América (I) y (II)                |  |  |  |  |
|                  | Rasgos conceptuales del Mundo Atlántico                                  |  |  |  |  |

#### 5. Finalizada la importación.

Una vez finalizado el proceso de importación de los méritos curriculares seleccionados, se informa al usuario mostrando la siguiente ventana:

| r | r | ıp | 0 | r | ta | r | С | $\mathbf{V}$ | /Ւ | 1 | 1 | .4 | 1 |
|---|---|----|---|---|----|---|---|--------------|----|---|---|----|---|
|   |   |    |   |   |    |   |   |              |    |   |   |    |   |

| Estado                            | 21/04/2016 11:15:46<br>finalizada                                                                                   |
|-----------------------------------|----------------------------------------------------------------------------------------------------|
| abortar tarea<br>actualizar tarea | 21/04/2016 11:15:46 por dummy30                                                                                     |
|                                   | 21/04/2016 11:15:43 por dummy30<br>Items seleccionados                                                              |
|                                   | 21/04/2016 10:50:30 por business_unitImicv<br>Elementos de la importación generados                                 |
|                                   | 21/04/2016 10:48:10 por business_unitimicv<br>Preparando listado de items curriculares                              |
|                                   | 21/04/2016 10:44:47 por -<br>Proceso de importación iniciado, leyendo Pdf. Este proceso puede tardar varios minutos |
|                                   | 21/04/2016 10:44:46 por -<br>importando                                                                             |
|                                   | 21/04/2016 10:44:43 por dummy30<br>Fichero subido                                                                   |